## **COMO INSERIR NOVO CLIENTE**

Há duas formas de iniciar o processo de inserção de novos clientes:

1. Menu CADASTRO > 6-CLIENTES ou

Ð

2. Clicar no ícone:

A seguinte tela será apresentada. Nela estará presente a lista de clientes já cadastrados (se houver) e será possível inserir um novo registro de pessoa física ou jurídica.

| CADASTRO DE CLIENTES                                         |  |  |  |  |  |  |  |  |
|--------------------------------------------------------------|--|--|--|--|--|--|--|--|
|                                                              |  |  |  |  |  |  |  |  |
| CADASTRO DE CLIENTES                                         |  |  |  |  |  |  |  |  |
| Codigo Apelido Nome                                          |  |  |  |  |  |  |  |  |
| 266     267   267                                            |  |  |  |  |  |  |  |  |
| 270                                                          |  |  |  |  |  |  |  |  |
| 271                                                          |  |  |  |  |  |  |  |  |
| 2/2                                                          |  |  |  |  |  |  |  |  |
| 276   279   279   1                                          |  |  |  |  |  |  |  |  |
| 280                                                          |  |  |  |  |  |  |  |  |
| 154 A.P.M.DA E.M.E.FPROF.LUCIA MARIA DONATO GARCIA           |  |  |  |  |  |  |  |  |
| 220 ACAFISA-ASSOCIAÇÃO CENTRO DE APOIO FAM. DE ISA           |  |  |  |  |  |  |  |  |
| 230   ADAO RODRIGES DOS SANTOS                               |  |  |  |  |  |  |  |  |
| 1/4 ADEMIK SIMOES                                            |  |  |  |  |  |  |  |  |
| 258 SHOPPING  ADMCIT - ADM DE CONDOM. E IMOV TERC. LTDA - ME |  |  |  |  |  |  |  |  |
|                                                              |  |  |  |  |  |  |  |  |
| F1-Novo F2-Exc F3-Alt F4-Cons F5-Bus F6-Relat F7-Ordem       |  |  |  |  |  |  |  |  |
|                                                              |  |  |  |  |  |  |  |  |
|                                                              |  |  |  |  |  |  |  |  |
|                                                              |  |  |  |  |  |  |  |  |

Clique em F1-NOVO ou pressione no teclado a FUNÇÃO 1.

Obs.: Por via de regra a numeração será automática e crescente.

Clique em: 💙

Os dados deverão ser preenchidos nesta próxima tela.

Obs.: Quanto maior for a quantidade de dados preenchidos, mais fácil será a retirada de relatórios e criação de cupons fiscais e NF-e.

| CADASTRO DE CLIENTES |                                                   |  |  |  |  |  |  |  |  |
|----------------------|---------------------------------------------------|--|--|--|--|--|--|--|--|
| 🚳 😒 🚳 🛍              |                                                   |  |  |  |  |  |  |  |  |
| CADASTRO DE CLIENTES |                                                   |  |  |  |  |  |  |  |  |
| 6007.60              |                                                   |  |  |  |  |  |  |  |  |
| COD1G0:              | 289: APELIDO:                                     |  |  |  |  |  |  |  |  |
| NOME                 |                                                   |  |  |  |  |  |  |  |  |
| ENDERECO             | N°.:                                              |  |  |  |  |  |  |  |  |
| BAIRRO:              | COMPL.:                                           |  |  |  |  |  |  |  |  |
| CIDADE:              | ILHA SOLTEIRA SP 0: 3520442                       |  |  |  |  |  |  |  |  |
| CEP:                 | 15385-000 E-mail: Cob?                            |  |  |  |  |  |  |  |  |
| CPF/CGC1.:           | Cód: 0 Cód: 0                                     |  |  |  |  |  |  |  |  |
| DT. NASCIMENTO:      | / / Mostra posição na venda.:S                    |  |  |  |  |  |  |  |  |
| INS ESTADUAL:        | LOCAL DE TRABALHO.:                               |  |  |  |  |  |  |  |  |
| RG:                  |                                                   |  |  |  |  |  |  |  |  |
| TEL. COMERCIAL:      |                                                   |  |  |  |  |  |  |  |  |
| TEL. RESIDENCIAL:    | RENDA MENSAL: 0,00                                |  |  |  |  |  |  |  |  |
| TEL. FAX:            | TEMPO EM MESES: 0                                 |  |  |  |  |  |  |  |  |
| TEL. CELULAR:        | Cob? N° CC T Db/Xn/Cb/Ts/Nã                       |  |  |  |  |  |  |  |  |
| INF.COMERCIAIS 1:    |                                                   |  |  |  |  |  |  |  |  |
| INF.COMERCIAIS 2:    |                                                   |  |  |  |  |  |  |  |  |
| INF.COMERCIAIS 3:    |                                                   |  |  |  |  |  |  |  |  |
| LIMITE:              | 0.00 BLOQ.:B/S/N: N DIAS.: 0 JUROS? 5 DIAS CPF: 0 |  |  |  |  |  |  |  |  |
| ULTIMA MOVIM:        | ULTIMA MOVIM: 30/05/2014 SEX0.: M PROFISSÃO:      |  |  |  |  |  |  |  |  |
|                      |                                                   |  |  |  |  |  |  |  |  |
|                      |                                                   |  |  |  |  |  |  |  |  |

**CÓDIGO:** Preenchimento automático e crescente pelo sistema.

APELIDO: Como o cliente é conhecido.

NOME: Nome do cliente.

**ENDEREÇO:** Endereço do cliente sem o número do local.

BAIRRO: Bairro do cliente

**CIDADE:** Cidade do cliente. Neste campo basta inserir as primeiras letras da cidade em questão e será selecionada na lista do IBGE automaticamente os dados do município. **CEP:** Preenchido automaticamente.

**CPF/CGC:** No primeiro campo ha a necessidade de se especificar se será um cadastro de pessoa física [1] ou pessoa jurídica [2]. Em seguida basta acrescentar corretamente o número do documento.

**DT. NASCIMENTO:** Data de nascimento do cliente.

**INS. ESTADUAL:** Aqui deve ser fornecido corretamente o número de registro estadual.

Obs.: clientes PF (pessoa física) cujo endereço seja território em zona rural possuem Inscrição Estadual. Nesse caso é fundamental que se insira este dado.

RG: Número do Registro Geral do cliente

TEL. COMERCIAL / RESIDENCIAL / FAX / CELULAR: Telefone para contato com o cliente.

**INF. COMERCIAIS 1 / 2 / 3**: Referencias fornecidas pelo cliente para abertura de registro na empresa a qual esta fazendo novo cadastro.

**LIMITE:** Neste campo é possível estabelecer um limite em reais (R\$) para que o cliente gaste em seu estabelecimento.

**BLOQ.:** Formas de bloquear movimentação de vendas para tal cliente:

**B:** Bloqueado

S: Pode ser bloqueado

automaticamente ao se ultrapassar o limite. *N:* Não será bloqueado automaticamente.

É possível especificar durante quantos dias o cliente permanecerá bloqueado.

**ULT. MOVIMENTAÇÃO:** Ultimo registro do cliente no sistema.

N.º: Número da residência do cliente. Compt.: Complemento do endereço do cliente.

E-mail: e-mail do cliente.

**Cob:** Se SIM o cliente receberá cobrança via email. Se NÃO o cliente não receberá cobrança via e-mail.

**Mostra posição na venda:** Se selecionado o campo, será avisado no momento que for realizar uma nova venda se o cliente possui pendências. **Local de Trabalho:** Local de trabalho do cliente.

Renda Mensal: Renda do cliente por mês.

**Tempo em meses:** Tempo de registro do cliente no local de trabalho atual.

**N.º C. C.:** Número da conta corrente do cliente desde que selecionada a função Débito Automático.

**Db:** Débito Automático **CB:** Cobrança Automática **Nã.:** Não cobrar Automaticamente

SEXO: Sexo do cliente.

**PROFISSÃO:** Profissão desempenhada pelo cliente.

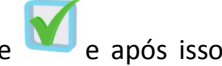

Após a inclusão dos dados e estando eles corretos é possível salvar clicando no ícone 💟 e após isso pedirá a seguinte confirmação:

| 🔳 Janela de Confirmação | INF.COMERCIAIS 1:<br>INF.COMERCIAIS 2:<br>THE COMERCIAIS 3: | wsgerh<br>hntrw | Confirmação.         | × |
|-------------------------|-------------------------------------------------------------|-----------------|----------------------|---|
| DADOS CORRETOS?         |                                                             |                 | 51m<br>Não<br>+<br>- |   |

Pronto! Cadastro incluído com sucesso.

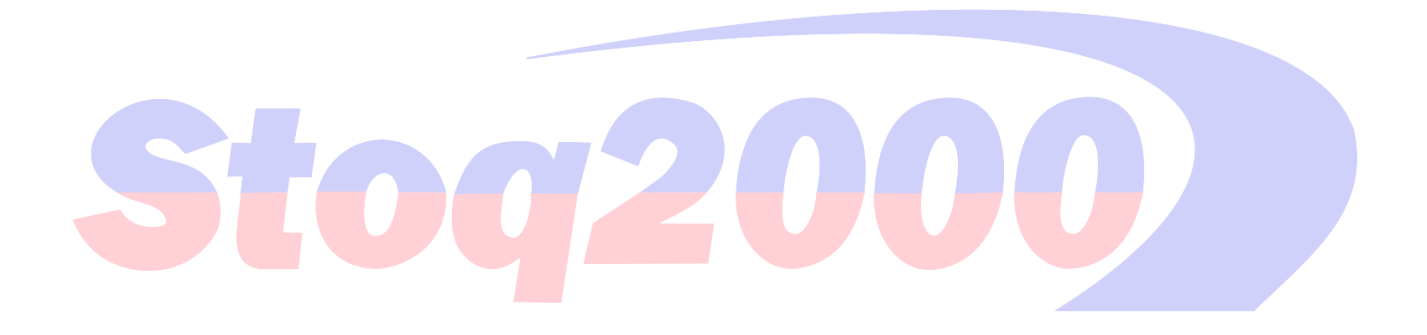